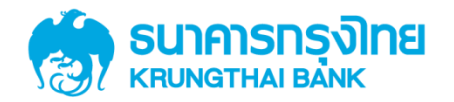

# GFMIS on KTB Corporate Online 3.1.1 การเตรียมข้อมูลด้านจ่าย **แบบคีย์ผ่าน KTB Universal Data Entry**

KTB GROWING TOGETHER KTB GROWING TOGETHER KTB GROWING TOGETHER KTB GROWING TOGETHER KTB GROWING TOGETHER KTB GROWING TOGETHER KTB GROWING TOGETHER KTB GROWING TOGETHER KTB GROWING TOGETHER THER

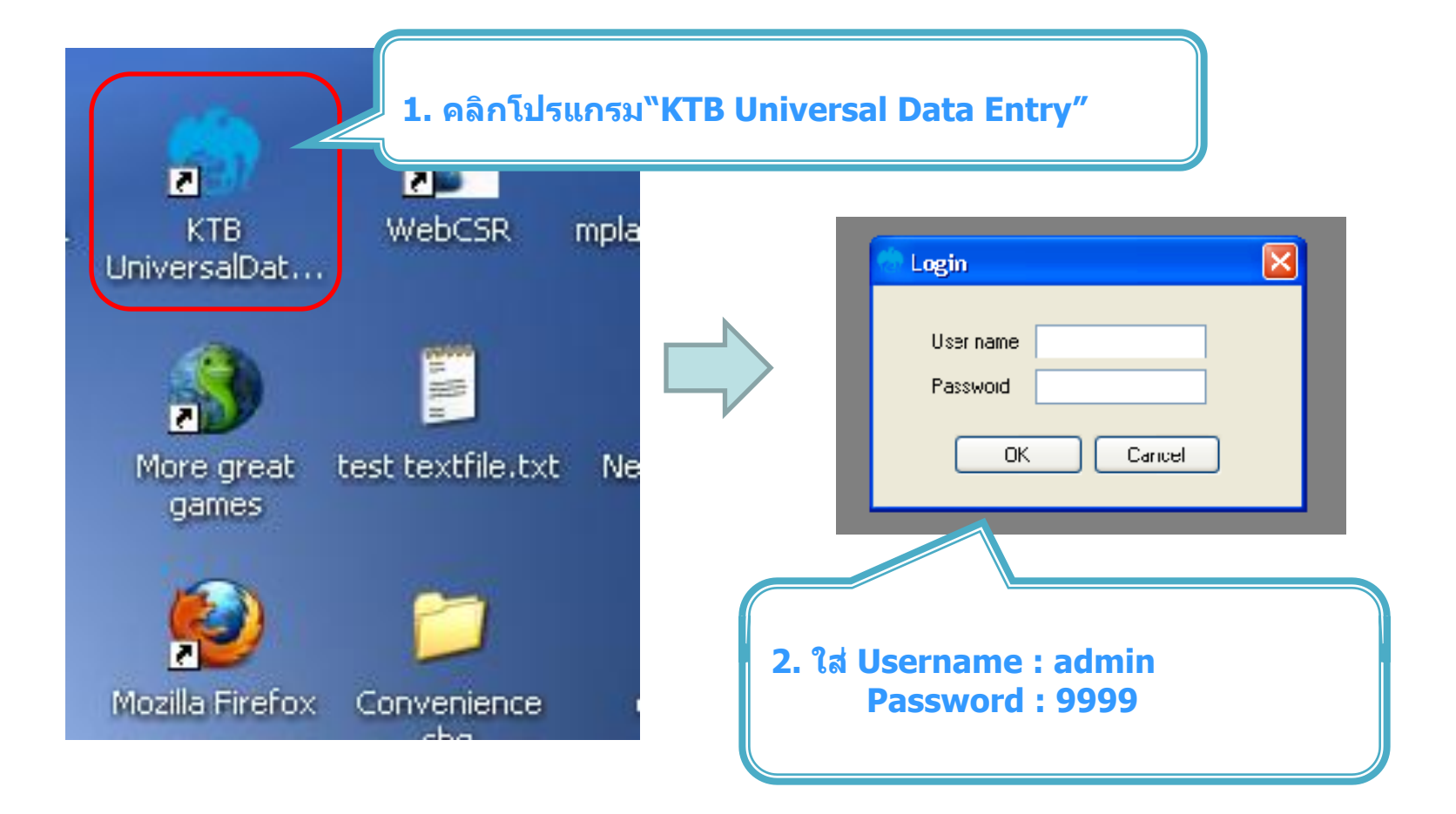

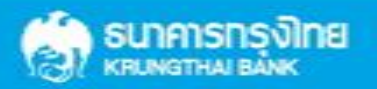

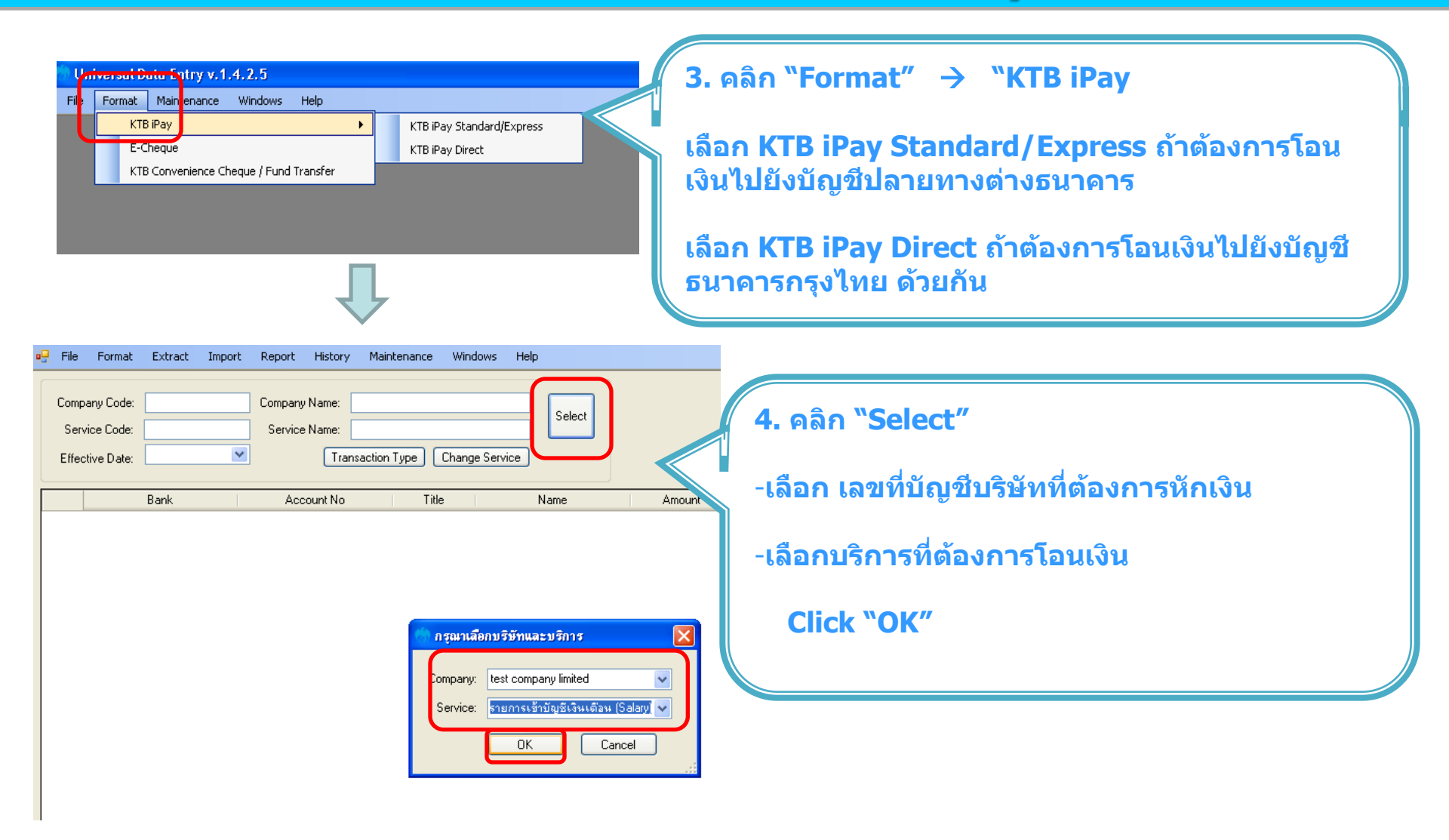

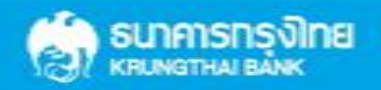

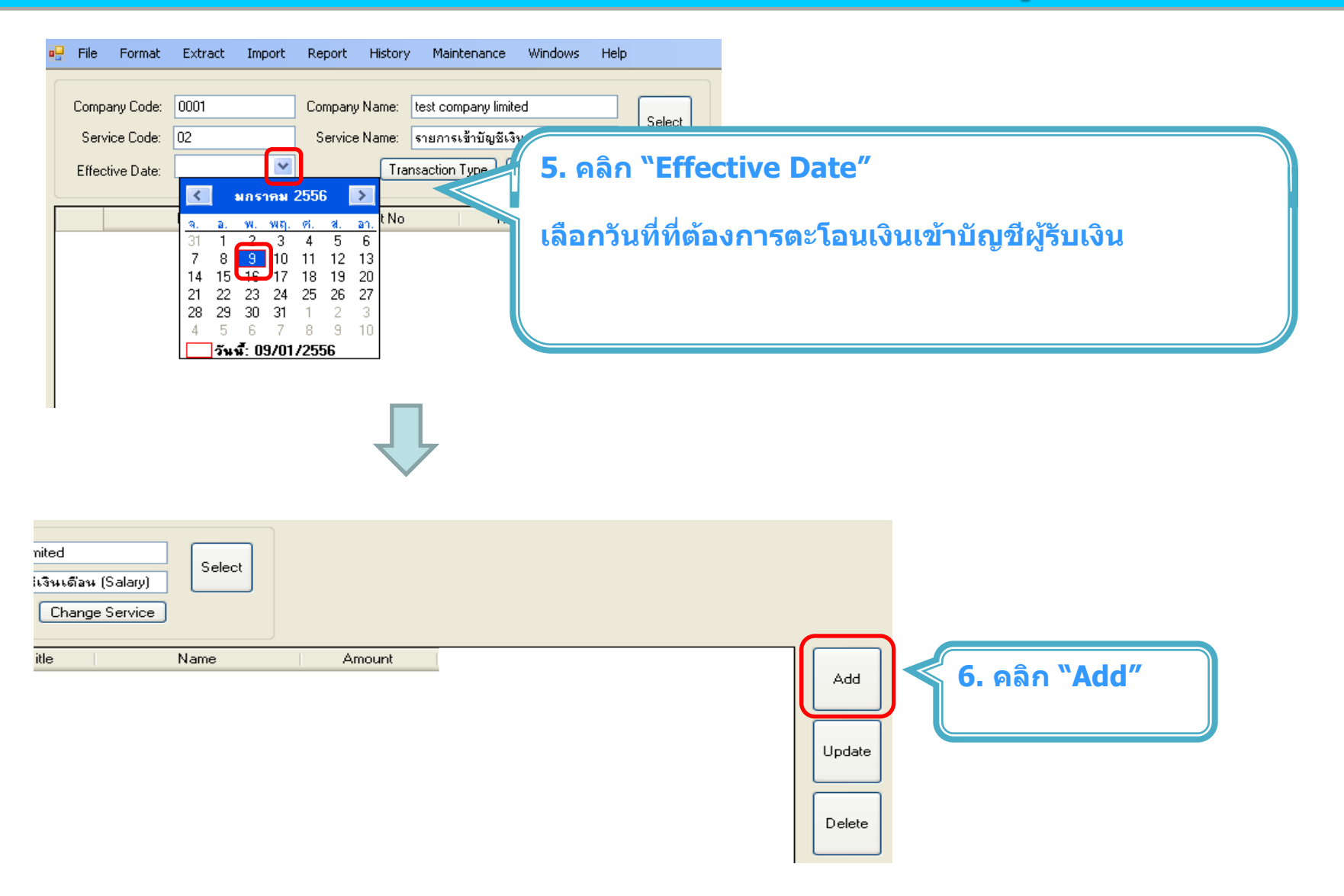

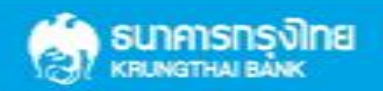

| า เพิ่มข้อมูล                                                                                                    |                                                                                                    |
|----------------------------------------------------------------------------------------------------|----------------------------------------------------------------------------------------------------|
| Requirement data         Name         Bank         Williams Skips SavWiki         Bank         Account No         0750195456         Amount (THB)         50.000.00         •         Receiver ID         Other data         Receiver Information         Other Information 1         / Citizen ID / Tax ID         DDA Ref         Reference No         Other Information 2         Email       pakom leer@ktb.co.th         SMS/Mobile Phone       0820054431                                                                                                    | ระ<br>Cancel7. เพิ่มข้อมูลในช่องว่าง ที่มี *Summerชื่อผู้รับเงินMameชื่อผู้รับเงินBankธนาคารของผู้รับเงินAccount Noเลขที่บัญชีของผู้รับเงินAccount (THB)จำนวนเงินที่ต้องการโอนE-mailะ e-mail ผู้รับเงินสำหรับการแจ้งเดือนSheetSMS / Mobile Phoneเบอร์โทรศัพท์ผู้รับเงินสำหรับการแจ้งเดือน |
|                                                                                                    | - คลิก "Save″                                                                                                    |
| ด เพิ่มข้อมูล                                                                                                    |                                                                                                    |
| Requirement data Name มมล.ธนาตารกรุงไทย                                                                                                    | Save<br>Cancel                                                                                                    |
| Account No         0750195456         •           Amount (THB)         50,000.00         •           Receiver ID                                                                                                    | 8. ถ้าต้องการเพิ่มข้อมูลผู้รับเงินเพิ่มเติม คลิก "Yes″                                                                                                    |
| Other data         เริ่มข้อมูลเรียบร้อย           Receiver Information         เท็มข้อมูลเรียบร้อย           Other Information 1         เห็มข้อมูลเรียบร้อย           J Citizen ID / Tax ID         คุณต้องการเห็มข้อมูลอีกเหือไม่           DDA Ref         Yes                                                                                                    | ลำป<br>อาการจะทั่งข้อมูลแล้ว คลิก "No"                                                                                                    |
| Reference No     Image: Constraint of the second second seco | Select<br>Supplier/Payee                                                                                                    |
|                                                                                                    |                                                                                                    |

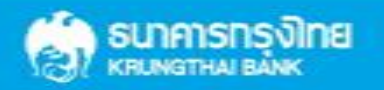

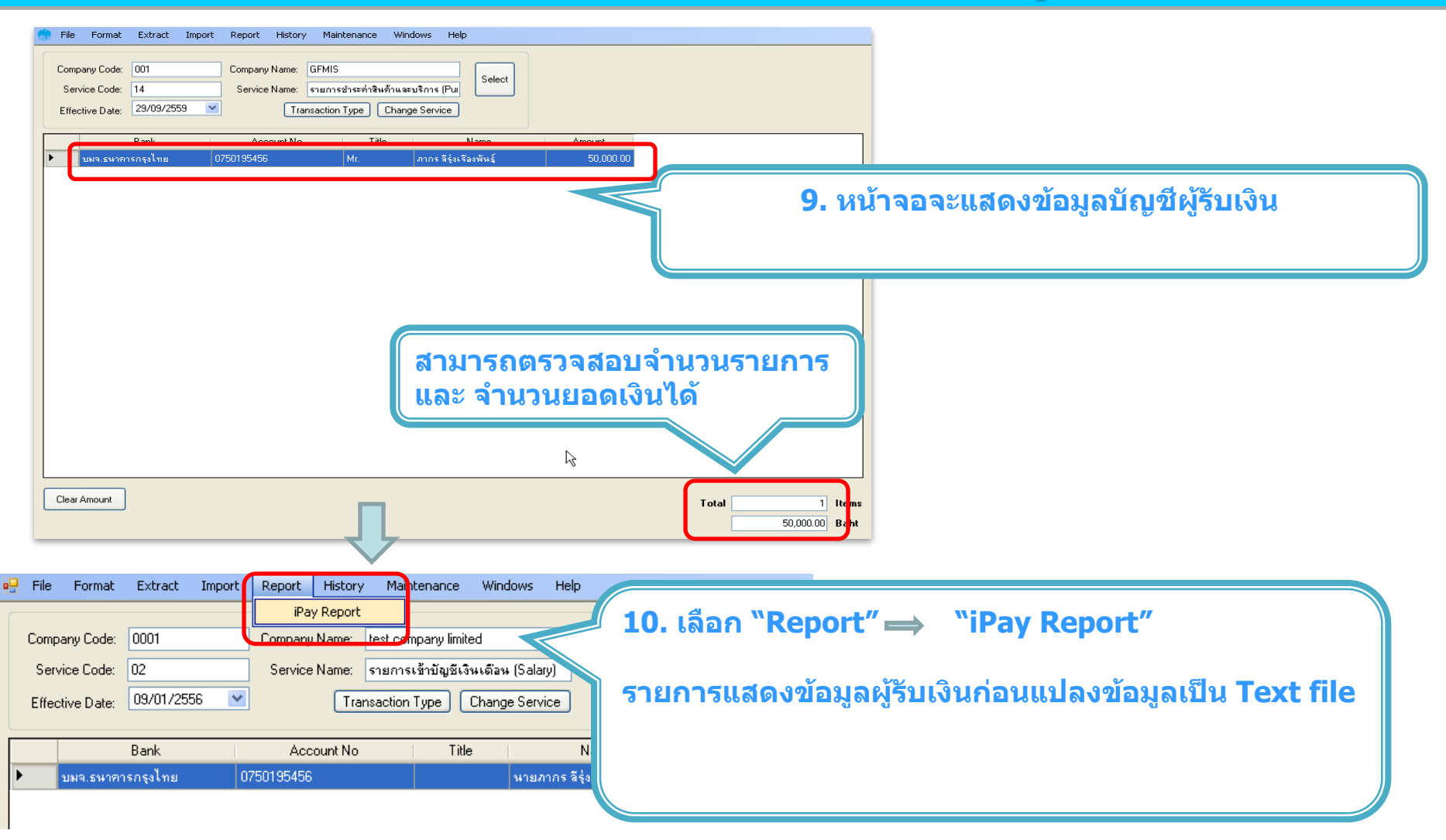

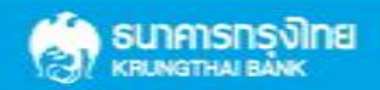

| <mark>₽</mark> C3 C4 4 > X 4 ⊠ 20 Mb Mb <sup>2</sup> +<br>Mathematic                                                                                                    |                                                                                                    |
|----------------------------------------------------------------------------------------------------|----------------------------------------------------------------------------------------------------|
| เมา. ธนาคารกรุงไหย         KRUNG THAI BANK PUBLIC COMPANY LIMITED         KTB iPay Report         Prir           Customer Id:         0001         Customer Name : test company limited         Ser           Service Type :         02         รายการเข้าบัญยังจินด้อน (Salary)         Effective Date:         09/01/2556           Item Recieving Receiveing A/C No.         Receiver Name         Reference         Citizen ID/1           1         006         0750195456         นายภากร ลีรู่งเรื่องพันธุ์ | nt Date: 09/01/2556 Print Time :<br>11. พิมพ์รายงาน กดปุ่ม 🧖 ช้ายบน<br>เพื่อตรวจสอบข้อมูลการโอนเงิน<br>หากถูกต้อง แนบรายงานจากโปรแกรม |
| Grand Total End of Report                                                                                                    | กบเอกสารเบกจายของหนวยงาน<br>เพื่อใช้ประกอบการตรวจสอบบนระบบ KTB Corporate Online                                                       |
| Universal Data Entry v.1.4.2.5 - [KTB iPay Direct]                                                                                                    |                                                                                                    |
| Company Code:         0901         Sempany Name:         test company limited           Service Code:         02         Service Name:         รายการเร้าบัญชีเจ็มเดือน (Salary)           Effective Date:         09/01/2556         Transaction Type         Change Service                                                                                                    | 12. เลือก "Extract″ เพื่อแปลงข้อมูลเป็น text file                                                                                     |
| Bank Account No Title N<br>▶ บมจ.ธนาคารกรุงไทย 0750195456 นายภากร สีรุ่ง                                                                                                    | lame Amount<br>งเรื่องพันธุ์ 50,000.00                                                                                                |

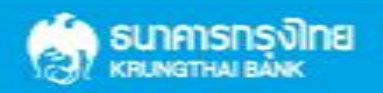

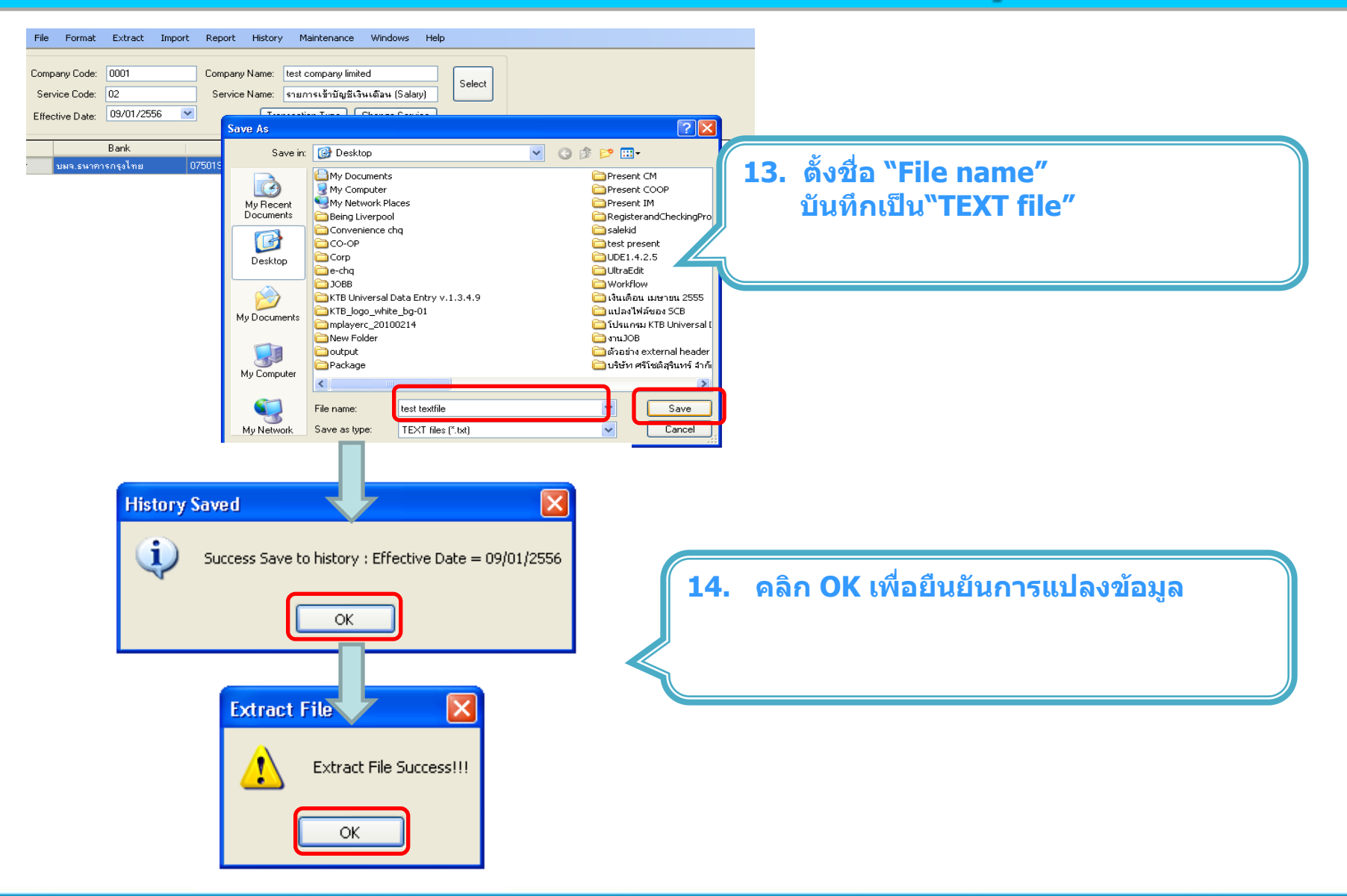

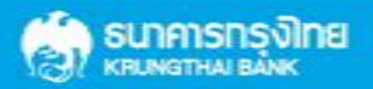

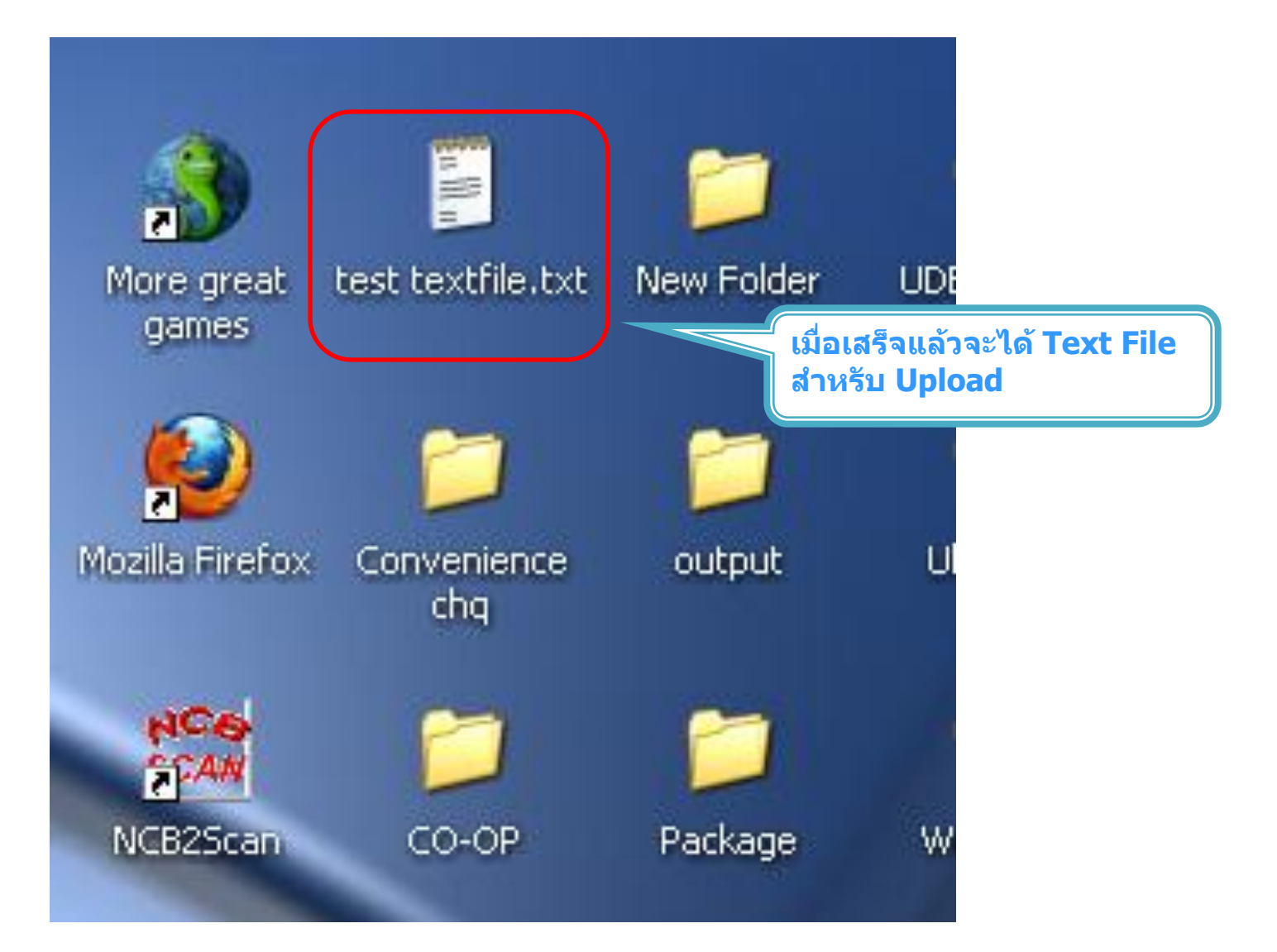

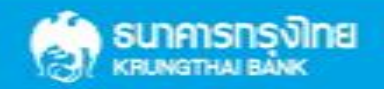

ข้อมูลธนาคาร(\*\*Receiving Bank Code)

| Bank Code | Bank name | Bank full name                                        |
|-----------|-----------|-------------------------------------------------------|
| 001       | BOT       | BANK OF THAILAND                                      |
| 002       | BBL       | BANGKOK BANK PUBLIC COMPANY LTD.                      |
| 004       | KBANK     | KASIKORNBANK PUBLIC COMPANY LTD.                      |
| 005       | ABN       | THE ROYAL BANK OF SCOTLAND N.V.                       |
| 006       | KTB       | KRUNG THAI BANK PUBLIC COMPANY LTD.                   |
| 008       | JPM       | JPMORGAN CHASE BANK, NATIONAL ASSOCIATION             |
| 009       | OCBC      | OVER SEA-CHINESE BANKING CORPORATION LIMITED          |
| 010       | BTMU      | THE BANK OF TOKYO-MITSUBISHI UFJ, LTD.                |
| 011       | ТМВ       | TMB BANK PUBLIC COMPANY LIMITED                       |
| 014       | SCB       | SIAM COMMERCIAL BANK PUBLIC COMPANY LTD.              |
| 015       | SCIB      | THE SIAM CITY BANK PUBLIC COMPANY LTD.                |
| 017       | CITI      | CITIBANK, NA.                                         |
| 018       | SMBC      | SUMITOMO MITSUI BANKING CORPORATION                   |
| 020       | SCNB      | STANDARD CHARTERED BANK (THAI) PUBLIC COMPANY LIMITED |
| 022       | BTB       | CIMB THAI BANK PUPBLIC COMPANY LTD.                   |
| 023       | RHB       | RHB BANK BERHAD                                       |

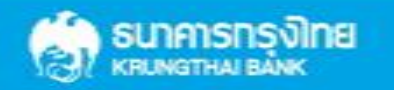

| Bank name | Bank full name                                                                                   |
|-----------|--------------------------------------------------------------------------------------------------|
| UOB       | UNITED OVERSEAS BANK (THAI) PUBLIC COMPANY LIMITED                                               |
| BAY       | BANK OF AYUDHYA PUBLIC COMPANY LTD.                                                              |
| ICBC      | MEGA INTERNATIONAL COMMERCIAL BANK PUBLIC COMPANY LIMITED                                        |
| BOFA      | BANK OF AMERICA, NATIONAL ASSOCIATION                                                            |
| CALYON    | CREDITAGRICOLE CORPORATE AND INVESTMENT BANK                                                     |
| IOC       | INDIAN OVERSEA BANK                                                                              |
| GSB       | THE GOVERNMENT SAVINGS BANK                                                                      |
| HSBC      | THE HONGKONG AND SHANGHAI BANKING CORPORATION LTD.                                               |
| DBBK      | DEUTSCHE BANKAG.                                                                                 |
| GHB       | THE GOVERNMENT HOUSING BANK                                                                      |
| BAAC      | BANK FOR A GRICULTURE AND A GRICULTURAL COOPERATIVES                                             |
| EXIM      | EXPORT-IMPORT BANK OF THAILAND                                                                   |
| MISU      | MIZUHO CORPORATE BANK, LTD.                                                                      |
| BNP       | BNP PARIBAS                                                                                      |
| BOC       | BANK OF CHINA LIMITED                                                                            |
| TBANK     | THANACHART BANK PUBLIC COMPANY LTD.                                                              |
|           | Bank name UOB UOB BAY ICBC BOFA CALYON IOC GSB IOC GSB ISBK GHB GHB BAAC EXIM MISU BNP BOC TBANK |

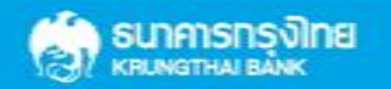

| Bank Code | Bank name | Bank full name                                                        |
|-----------|-----------|-----------------------------------------------------------------------|
| 066       | KSBS      | ISLAMIC BANK OF THAILAND                                              |
| 067       | TISCI     | TISCO BANK PUBLIC COMPANY LIMITED                                     |
| 068       | ING       | AIG RETAIL BANK PUBLIC COMPANY LIMITED                                |
| 069       | КК        | KIATNAKIN BANK PUBLIC COMPANY LIMITED                                 |
| 070       | ACL       | INDUSTRIAL AND COMMERCIAL BANK OF CHINA (THAI) PUBLIC COMPANY LIMITED |
| 071       | TCR       | THE THAI CREDIT RETAIL BANK PUBLIC COMPANY LIMITED                    |
| 073       | LHB       | LAND AND HOUSES BANK PUBLIC COMPANY LIMITED                           |
| 098       | SMEB      | SMALLAND MEDIUM ENTERPRISE DEVELOPMENT BANK OF THAILAND               |

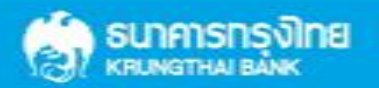

**THANK YOU** Call Center : 02-208-7799 Call Center : 02-111-1111 กรณีที่โทรติดต่อไม่ได้ ติดต่อผ่านช่องทาง email cash.management@ktb.co.th แจ้งรายละเอียดดังนี้ **Company ID** 1. 2. ชื่อบริษัท ผู้ติดต่อ พร้อมเบอร์โทรกลับ 3. รายละเอียดปัญหา พร้อมหน้าจอ (ถ้ามี) **4**.

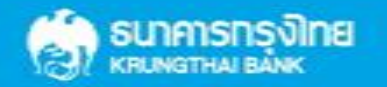

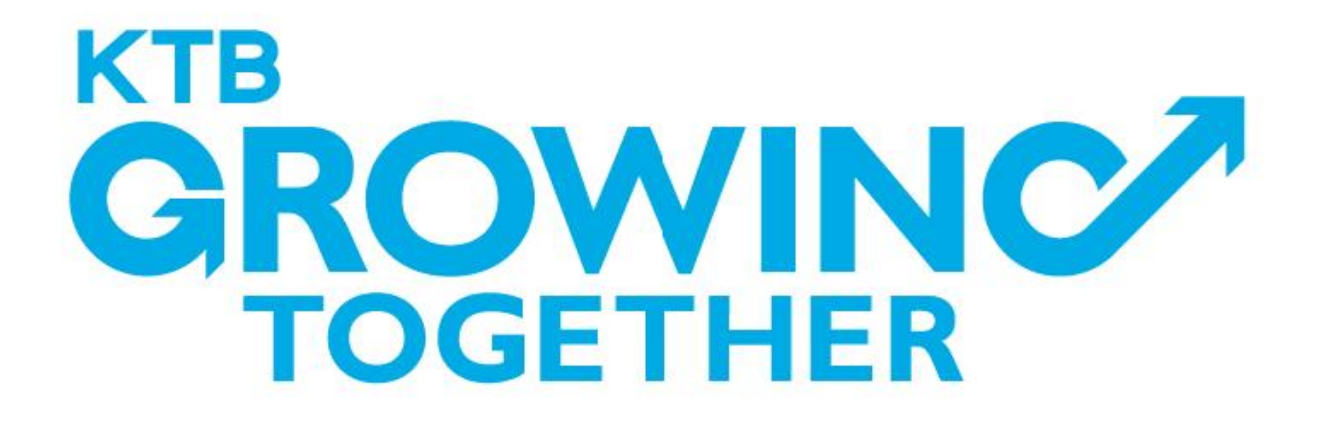

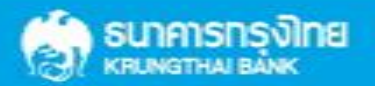

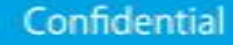